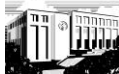

# Seattle Pacific University Library

## Steps for searching Business databases using the Pearl Harvesting method

Difference between Keyword searching and Controlled Vocabulary (descriptor/subject) searching

- **Keyword searching** asks the search engine to look for every article that has the keywords in it, so an article may, or may not, be on the subject you are interested in researching.
- **Controlled Vocabulary** searching (using Descriptors or Subjects) asks the search engine to look for every article that is related to the concept represented by the Controlled Vocabulary you are using.

#### **Business Source Complete**

- <u>www.spu.edu</u>
- Click on Library Link
- Click on **Subject Guides** link
- Click on Business and Economics link
- Select **Business Source Complete** (if working remotely you will need to authenticate yourself as an SPU patron using your SPU username and password—same as for Banner and Webmail)
- Type a few keywords into first two search boxes. Don't use a lot of keywords at one time.
- Check the "Scholarly (Peer Reviewed) Journals" box
- Do not check the "Full Text" box
- Click the **Search** button
- Sort results list by Relevance
- Find a germane article and read the abstract and examine the **Subject Terms** section of the record for appropriate controlled vocabulary
- Click on a germane Subject Terms
- Sort by Relevance
- Examine list of articles
- If there are a lot of results or the results are not quite on your area of research, you can add other **Subject Terms** or other **keywords** to narrow or refine your results

### PsycINFO

- <u>www.spu.edu</u>
- Click on **Library** Link
- Click on **Subject Guides** link
- Click on Business and Economics link
- Click on PsycINFO link

In the Limit your results section, find the Classification Codes box and select (hold down CTRL key to select multiple items) 3600-3670

**Classification Codes** 

3580 Educational/Vocational Counseling & Student Se 3600 Industrial & Organizational Psychology 3610 Occupational Interests & Guidance 3620 Personnel Management & Selection & Training

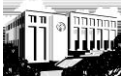

### Seattle Pacific University Library

# Steps for searching Business databases using the Pearl Harvesting method

- Type some of your keywords in to the search box. Start general. Don't use a lot of keywords at one time.
- Check the "Peer Reviewed" box
- Do not check the "Linked Full Text" box
- Click the **Search** button
- Sort by **Relevance**
- Find a germane article and read the abstract and examine the **Subjects** section of the record for appropriate controlled vocabulary
- Make sure you set the **Classification Codes** (click on **Show More** link in the **Refine your results** section on the left)
- Examine list of articles. Read abstracts.
- If there are a lot of results or the results are not quite on your area of research, you can add other **Subjects** or other keywords to narrow or refine your results

#### ABI/INFORM

#### • <u>www.spu.edu</u>

- Click on Library Link
- Click on **Subject Guides** link
- Click on Business and Economics link
- Click on ABI/INFORM link
- Type some of your keywords in to the search box. Start general. Don't use a lot of keywords at one time.
- Click SEARCH tab
- Examine the **Suggested Topics** box and click on a germane link
- Examine the Narrow your results by box
- Examine article titles, dates, and titles of the journal
- Click on one of the Subjects terms in the abstract record of a germane article
- Click on Refine search and add appropriate keywords
- Click the Search button